# VMware Learningポータルサイト myLearn アカウント作成 / ログインについて

VMware 教育本部 September,2021

**vm**ware<sup>®</sup>

©2021 VMware, Inc.

## はじめに

## €myLearnとは

myLearn とは、VMware Learning のご利用履歴を管理し、受講履歴/
 受験履歴、認定資格情報を確認いただくポータルサイトです

 OmyLearn はPartner Connect もしくはCustomer Connect (旧myVMware) と 連携しおてり、いずれかのポータルサイトを経由してシングルサインオンで ログインいただきます

- VMware パートナー企業所属の方: Partner Connect を経由
- 上記以外の方: Customer Connect を経由

● Partner Connect と myLearn は連携しており、Partner Connect アカウントを作成いただくことでmyLearnアカウントが 自動的に作成されます

ご自身のアカウントご登録状況に応じてお進みください

| ポータルサイト               |                                                                                                    | アカウン                                                                                                    | ント状況                                                                                                    |                                                                                                    |
|-----------------------|----------------------------------------------------------------------------------------------------|----------------------------------------------------------------------------------------------------|----------------------------------------------------------------------------------------------------|----------------------------------------------------------------------------------------------------|
| Partner Connect アカウント | 登録済                                                                                                    | 登録済                                                                                                    | 未登録                                                                                                    | 未登録                                                                                                    |
| myLearn アカウント         | 登録済                                                                                                    | 未登録                                                                                                    | 登録済                                                                                                    | 未登録                                                                                                    |
| o myLearn へのログイン方法    |                                                                                                    |                                                                                                    |                                                                                                    |                                                                                                    |
| myLearn ログイン方法        | <ol> <li>Partner Connect に<br/>ログインください</li> <li>Partner University<br/>メニューをクリック<br/>ください<br/>* 参考画像[A][B]</li> <li>画面右下のVMware<br/>Learningをクリック<br/>ください<br/>* 参考画像 [C]</li> <li>myLearn にシングルサイ<br/>ンオンいたします<br/>* 参考画像 [D]</li> </ol> | <ol> <li>Partner Connect に<br/>ログインください</li> <li>Partner University<br/>メニューをクリック<br/>ください<br/>* 参考画像[A][B]</li> <li>画面右下のVMware<br/>Learningをクリック<br/>ください<br/>* 参考画像 [C]</li> <li>myLearn アカウントが<br/>自動作成され、シングル<br/>サインオンいたします<br/>* 参考画像 [D]</li> </ol> | <ol> <li>こちら をご参照のうえ<br/>Partner Connectの<br/>アカウントを新規作成<br/>ください</li> <li>アカウント作成後、<br/>Partner Connect に<br/>ログインください</li> <li>Partner University<br/>メニューをクリック<br/>ください<br/>* 参考画像[A][B]</li> <li>画面右下のVMware<br/>Learningをクリック<br/>ください<br/>* 参考画像 [C]</li> <li>myLearn にシングルサイ<br/>ンオンいたします<br/>* 参考画像 [D]</li> </ol> | <ol> <li>こちら をご参照のうえ<br/>Partner Connectの<br/>アカウントを新規作成<br/>ください</li> <li>アカウント作成後、<br/>Partner Connect に<br/>ログインください</li> <li>Partner University<br/>メニューをクリック<br/>ください<br/>* 参考画像[A][B]</li> <li>画面右下のVMware<br/>Learningをクリック<br/>ください<br/>* 参考画像 [C]</li> <li>myLearn アカウントが<br/>自動作成され、シングル<br/>サインオンいたします<br/>* 参考画像 [D]</li> </ol> |
|                       | ware, Inc.                                                                                                    |                                                                                                    |                                                                                                    | 3                                                                                                    |

### ✿ 参考画像

#### [A] Partner University へのリンク

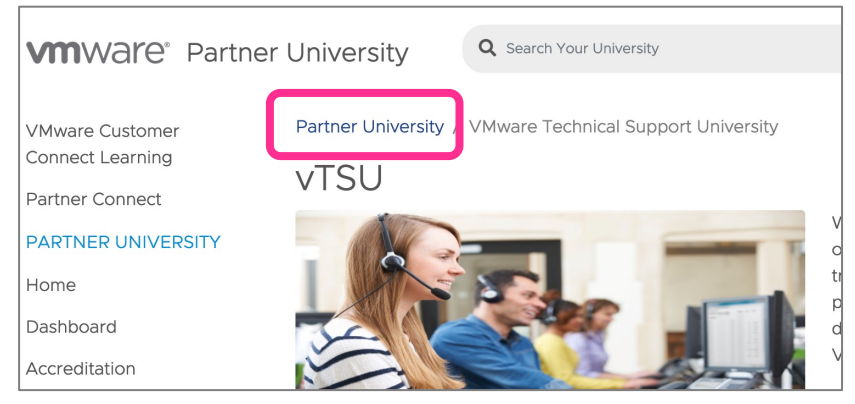

#### [B] Partner University へのリンク

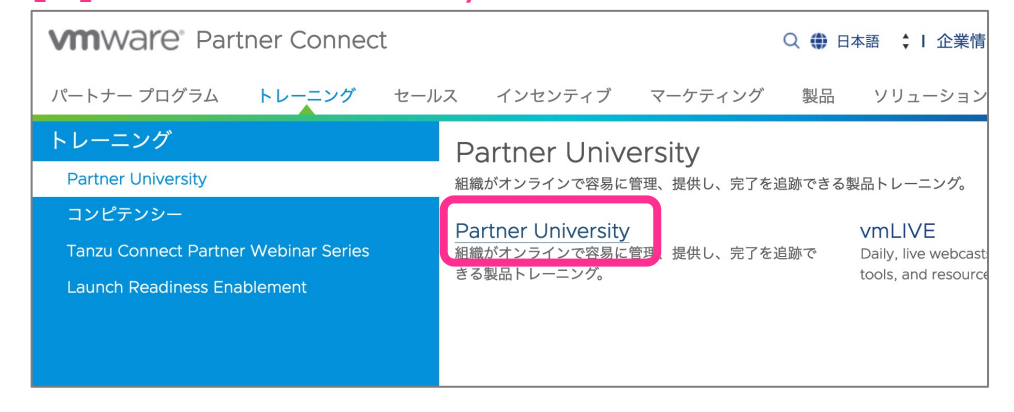

#### [C] Partner University からmyLearn へのリンク

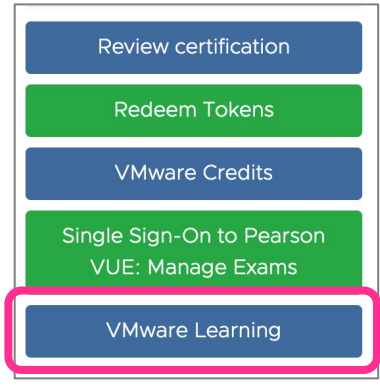

#### [D] myLearn ログイン済み画面

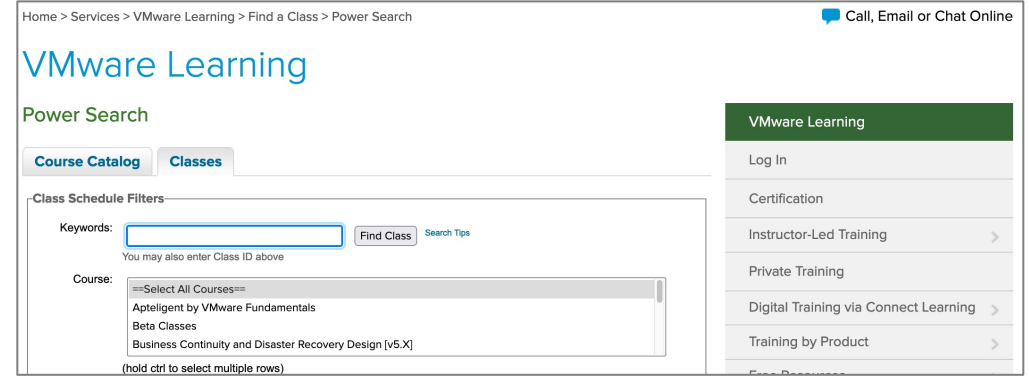

✿ Customer Connect と myLearn は連携しており、一方のアカウントを作成いただくことで双方のアカウントが作成されます ご自身のアカウントご登録状況に応じてお進みください

| ポータルサイト                |                                                                                                    | アカウン                                                                                                    | ント状況                                                                                                    |                                                                                                    |
|------------------------|----------------------------------------------------------------------------------------------------|----------------------------------------------------------------------------------------------------|----------------------------------------------------------------------------------------------------|----------------------------------------------------------------------------------------------------|
| Customer Connect アカウント | 登録済                                                                                                    | 登録済                                                                                                    | 未登録                                                                                                    | 未登録                                                                                                    |
| myLearn アカウント          | 登録済                                                                                                    | 未登録                                                                                                    | 登録済                                                                                                    | 未登録                                                                                                    |
| ✿ myLearn へのログイン方法     |                                                                                                    |                                                                                                    |                                                                                                    |                                                                                                    |
| myLearn ログイン方法         | <ol> <li>myLearn にアクセス<br/>ください</li> <li>VMware Learning と表示<br/>される myLearn ログイン<br/>画面が表示されます</li> <li>ご登録メールアドレスを<br/>入力しログインください<br/>* 参考画像[E] [F]</li> </ol> | <ol> <li>myLearn にアクセス<br/>ください</li> <li>VMware Learning と表示<br/>される myLearn ログイン<br/>画面が表示されます</li> <li>Customer Connect (旧<br/>myVMware) 登録メール<br/>アドレスを入力しログイン<br/>してください<br/>* 参考画像[E] [F]</li> <li>★初めて myLearn にログイン<br/>する際、パスワード再設定や<br/>Customer Connect へのログ<br/>インを促す画面が表示された<br/>場合、画面の指示に沿って<br/>ご対応ください<br/>* 参考画像[G]</li> <li>★ログイン不可の場合は連携を<br/>確認いたしますので<u>教育本部</u><br/>までお問合せください</li> </ol> | <ol> <li><u>myLearn</u> にアクセス<br/>ください</li> <li>VMware Learning と表示<br/>される myLearn ログイン<br/>画面が表示されます</li> <li>ご登録メールアドレスを<br/>入力しログインください<br/>*参考画像[E] [F]</li> <li>★初めて myLearn にログイン<br/>する際、パスワード再設定や<br/>Customer Connect へのログ<br/>インを促す画面が表示された<br/>場合、画面の指示に沿って<br/>ご対応ください<br/>*参考画像[G]</li> <li>★ログイン不可の場合は連携を<br/>確認いたしますので<u>教育本部</u><br/>までお問合せください</li> </ol> | <ol> <li>myLearn にアクセス<br/>ください</li> <li>VMware Learning と表示<br/>される myLearn ログイン<br/>画面が表示されます</li> <li>『New User? Sign Up.<br/>Here』リンクより<br/>新規ユーザー登録を実施<br/>ください</li> <li>* 本資料の『myLearn<br/>(VMware Learning) 新規<br/>ユーザー登録』ページを<br/>ご参照ください</li> </ol> |

### ✿ 参考画像

#### [E] myLearn (VMware Learning) ログイン画面

| VMWare' LEARNING                     |                   |
|--------------------------------------|-------------------|
| Welcome to<br>VMware Learning        |                   |
| Please enter your email address      |                   |
| SIGN IN                              |                   |
| U Remember me                        |                   |
| New User? Sign Up Here<br>LOGIN HELP |                   |
|                                      | Virtual Assistant |

#### [G] Customer Connect へのログインを促す画面

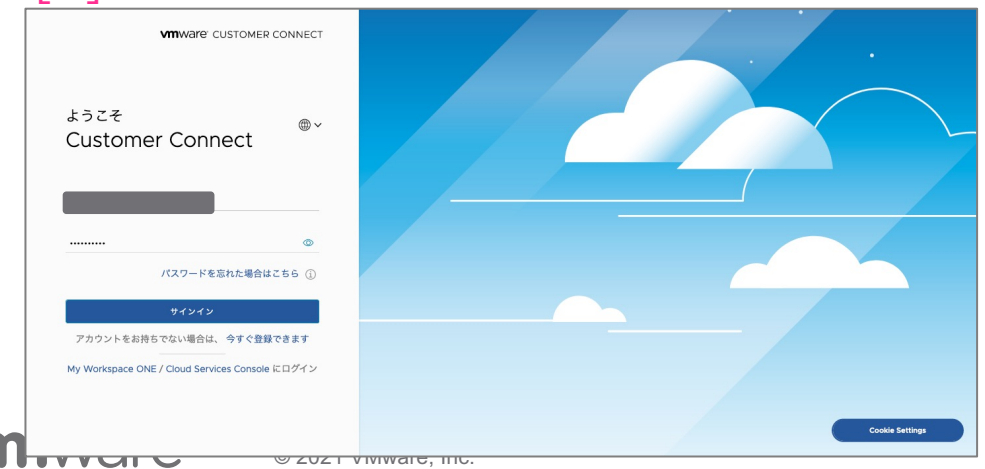

#### [F] myLearn (VMware Learning) ログイン後

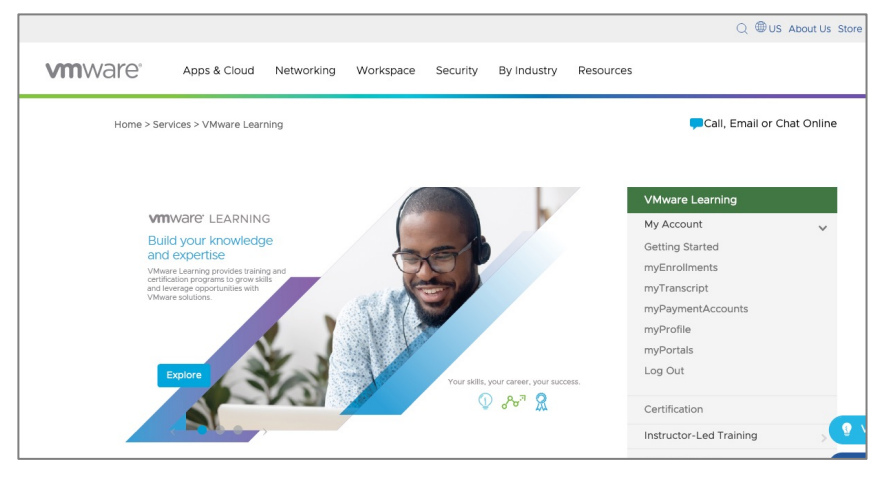

### ✿ myLearn (VMware Learning) 新規ユーザー登録

1. myLearn (VMware Learning) にアクセスしてください https://mylearn.vmware.com/gw/view/login?

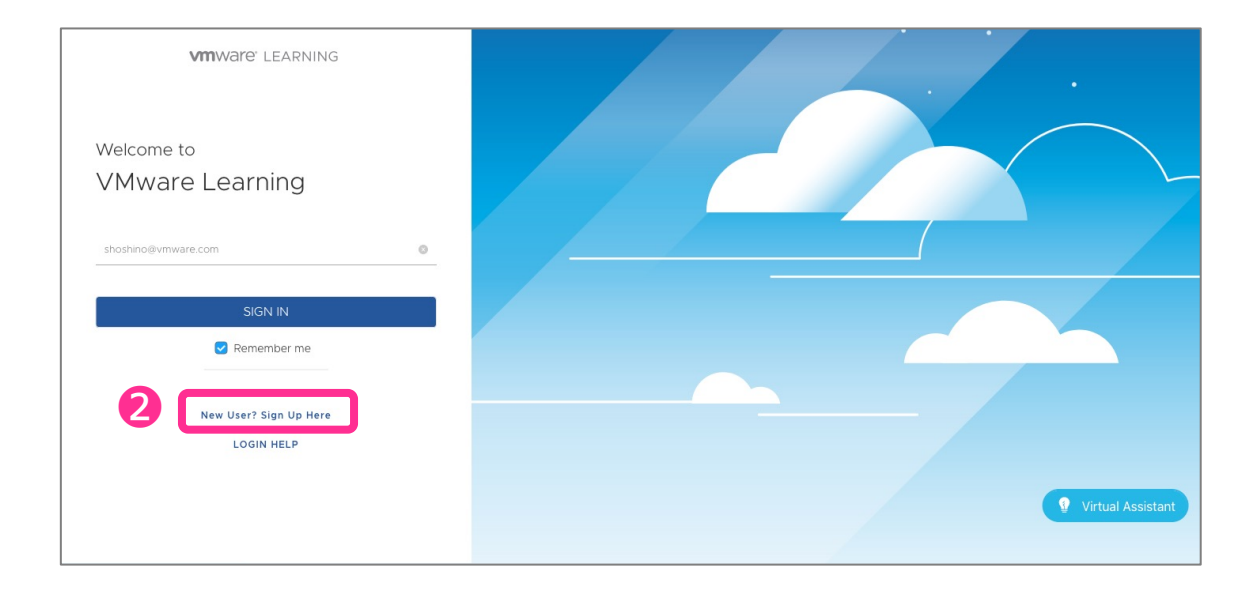

 Emailアドレスを入力してください 入力したEmailアドレスが既に登録済みの場合は、ログインに 進みます

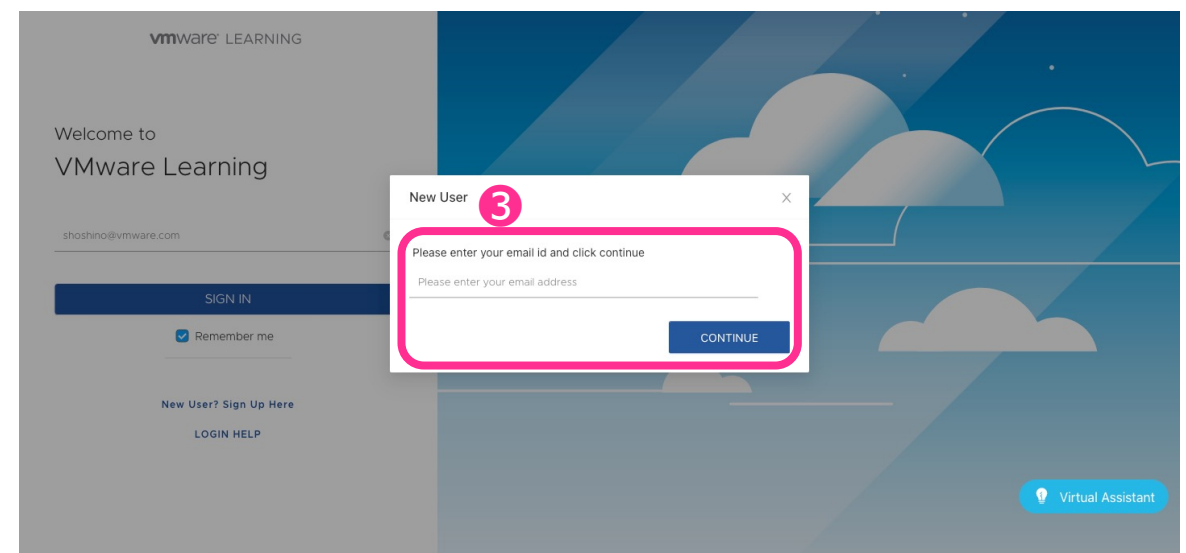

2. 『New User? Sign Up Here』をクリックしてください

### ✿ myLearn (VMware Learning) 新規ユーザー登録

4. 必須項目全てを入力し、登録を完了ください 登録Emailアドレス宛に、アクティベーションコードが送信 されます

| <b>vm</b> ware <sup>.</sup> | CUSTOMER CONNECT                                                                      |                                                                    |                                                                                                    | ۲  |
|-----------------------------|---------------------------------------------------------------------------------------|--------------------------------------------------------------------|----------------------------------------------------------------------------------------------------|----|
|                             | 登録                                                                                    |                                                                    |                                                                                                    |    |
|                             | VMware Customer Connect にアクセスするに<br>センス キー、ダウンロード、サポート、ラーニ<br>EA エンタイトルメントアカウントへの紐付きか | :は、この登録フォームに必要な情報をすべて)<br>ングの管理を一元化できます。注:VMware(<br>必要です。)        | 入力する必要があります。VMware Customer Connect により、無料トライアル、製品のライ<br>Customer Connect サイトの大部分は英語で表示されます。(ライセンスキーを参照するには |    |
|                             | VMware Customer Connect のログイン認識<br>は、両方のサイトにアクセスできるように、                               | I標範で My Workspace ONE にもアクセスできま<br>以下の登録手続きを完了してください。<br>R CONNECT | rf. fillossek                                                                                               |    |
|                             | ログイン情報                                                                                |                                                                    |                                                                                                    |    |
|                             | メールアドレス                                                                               | 登録したメール アドレスにアクティペーションに同<br>する情報が送信されます。                           | ٥                                                                                                    |    |
|                             | メール アドレスの確認                                                                           |                                                                    |                                                                                                    |    |
|                             | バスワード                                                                                 | 特殊文字(@%+\/1#\$12:00[])、小文字、大<br>文字、教学をそれぞれ1文字以上会めてま文字以上            | Cookie Settin                                                                                               | gs |

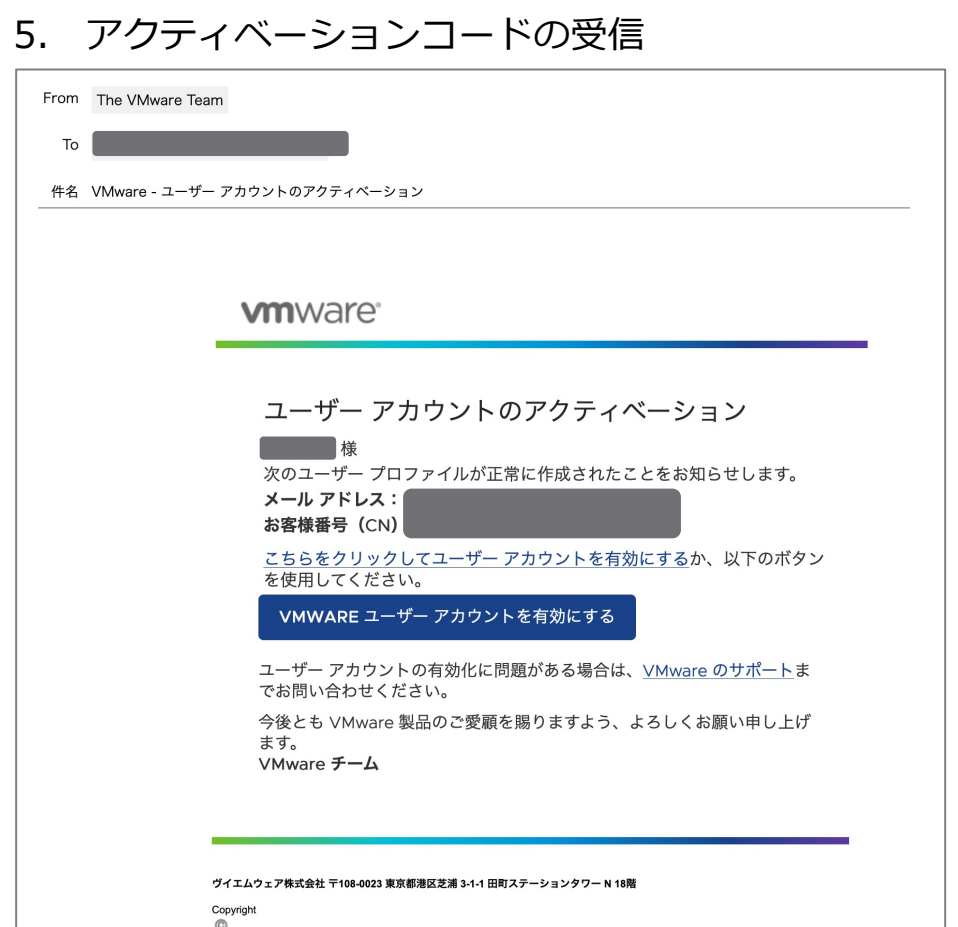

₩ 2021 VMware, Inc. All rights reserved. VMware は、米国およびその他の地域における VMware, Inc. またはその子会社の登録商標または商標で す。このメールに含まれる内容およびリンク情報は、指名された受取人のみを対象としており、別途指定のない限り第三者と共有してはなりませ

お客様のプロファイルおよびサブスクリプション設定の管理や、弊社からの商用メールの登録解除は、<u>Customer Connect</u>より行っていただくこ とも可能です。VMware によるお客様の個人データの取り扱いについて、詳しくは <u>VMware のグローバル プライバシー ポリシー</u>をご覧 ください。

このメールは送信専用アドレスから配信されています。このメールにご返信いただいても、受信できませんので、ご了承ください。ご質問がある 場合は、<u>こちら</u>からお問い合わせください。

8

### ✿ myLearn (VMware Learning) 新規ユーザー登録

| 5. アクティベーションを実行してください                                                                                                    |  |
|----------------------------------------------------------------------------------------------------|--|
| From The VMware Team                                                                                                    |  |
| То                                                                                                    |  |
| 件名 VMware - ユーザー アカウントのアクティペーション                                                                                                    |  |
|                                                                                                    |  |
| <b>vm</b> ware <sup>®</sup>                                                                                                    |  |
| ユーザー アカウントのアクティベーション                                                                                                    |  |
| 様<br>次のユーザー プロファイルが正常に作成されたことをお知らせします。<br><b>メール アドレス</b> :<br>お客様番号 (CN)                                                                                                    |  |
| <u> こちらをクリックしてユーザーアカウントを有効にする</u> か、以下のボタン を使用してください。   VMWARE ユーザーアカウントを有効にする                                                                                                    |  |
| ユーザー アカウントの有効化に問題がある場合は、 <u>VMware のサポート</u> ま<br>でお問い合わせください。                                                                                                    |  |
| 今後とも VMware 製品のご愛顧を賜りますよう、よろしくお願い申し上げ<br>ます。<br>VMware <b>チーム</b>                                                                                                    |  |
|                                                                                                    |  |
| ヴイエムウェア株式会社 〒108-0023 東京都港区芝浦 3-1-1 田町ステーションタワー N 18階                                                                                                    |  |
| Copyright<br>⑥<br>2021 VMware, Inc. All rights reserved. VMware は、米国およびその他の地域における VMware, Inc. またはその子会社の登録商標または商標で<br>す。このメールに含まれる内容およびリンク情報は、指名された受取人のみを対象としており、別途指定のない限り第三者と共有してはなりませ<br>ん。 |  |
| お客様のプロファイルおよびサブスクリプション説定の管理や、弊社からの商用メールの登録解除は、 <u>Customer Connect</u> より行っていただくこ<br>とも可能です。VMware によるお客様の個人データの取り扱いについて、詳しくは <u>VMware のグローバル プライバシー ポリシー</u> をご覧<br>ください。                   |  |
| このメールは送信専用アドレスから配信されています。このメールにご返信いただいても、受信できませんので、ご了承ください。ご質問がある<br>場合は、 <u>こちら</u> からお問い合わせください。                                                                                            |  |

#### 7. [4]で設定したパスワードを入力してください

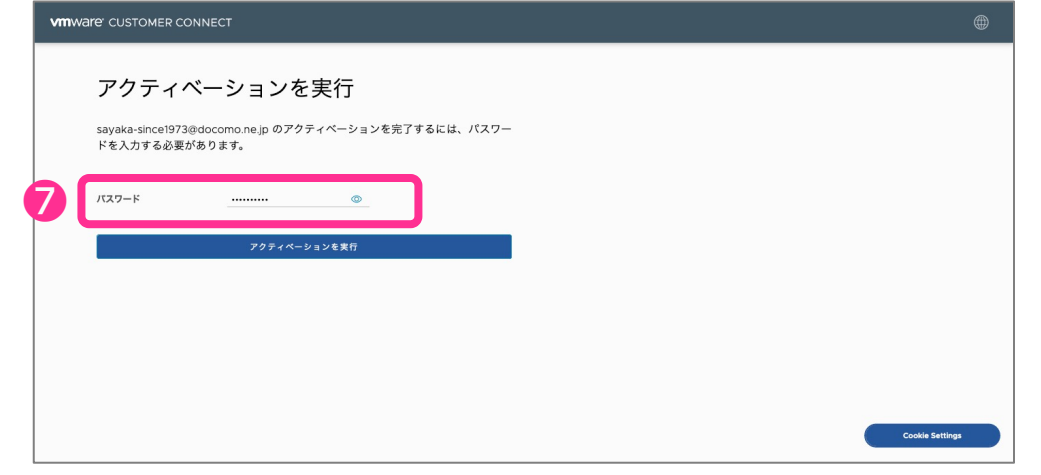

#### 8. 『VMware Customer Connect』をクリックしてください

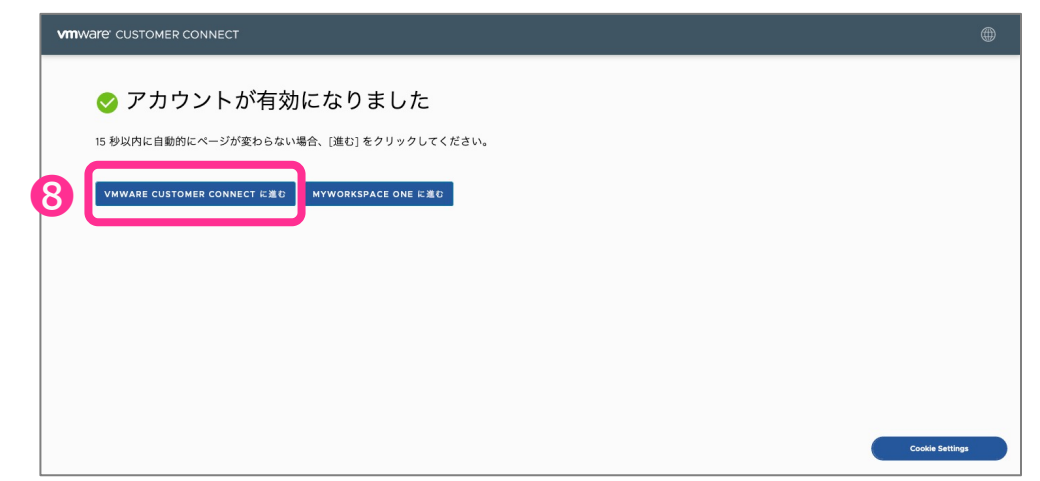

### ✿ myLearn (VMware Learning) 新規ユーザー登録

| 画面右上部の 🏭 マークをクリックしてください  🧕                                                                                                    | 10. My Appsより『Learning』をクリックしてください                                                                                                    |
|----------------------------------------------------------------------------------------------------|----------------------------------------------------------------------------------------------------|
| mWare CUSTOMER CONNECT   Products and Accounts Knowledge Communities Support Learning Success                                                                                                    | VIIIWATE' CUSTOMER CONNECT Products and Accounts Knowledge Communities Support Learning Success O 🌐 🛄 🗰                                     |
| お問い合わせ内容の入力<br>VMware Customer Connect の検索                                                                                                    | マイプロファイル       APP APP APP APP APP APP APP APP APP APP                                                                                      |
| Access Access | <ul> <li>一般情報</li> <li>Salutation</li> <li>氏名(名) 清香</li> <li>氏名(性) 星野</li> <li>携帯電話 09078243760</li> <li>お客様が簡当する方を選択 individual</li> </ul> |

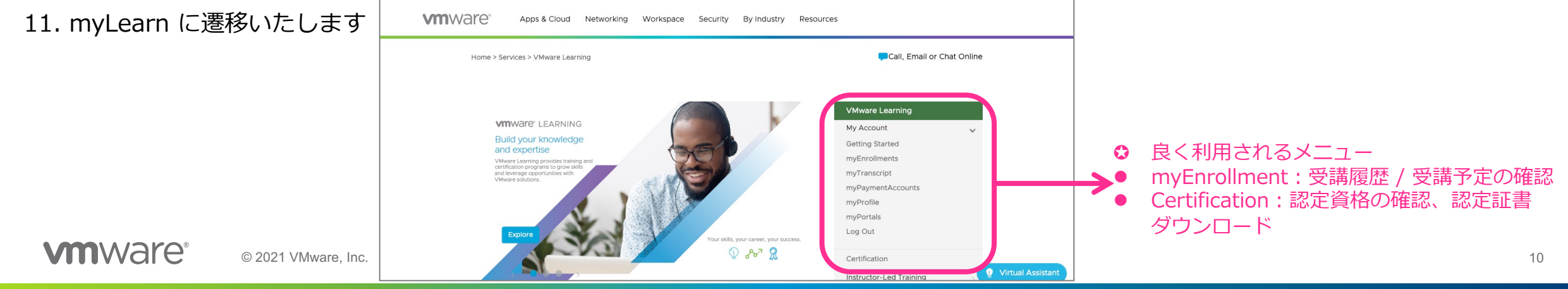

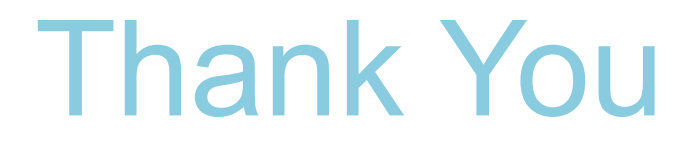

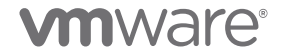

©2021 VMware, Inc.